# *<sup>тунs</sup>* User Guidance

Guidance to support the reporting of incidents onto the *my*HS portal.

Supplied by

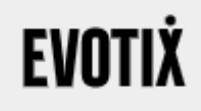

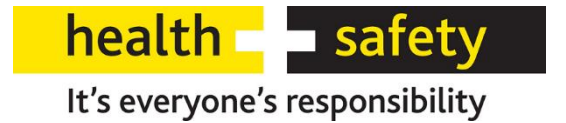

# Introduction

This guidance provides managers and employees with information on how to report accidents and incidents on the Health and Safety Management Information System (*my***HS** portal).

The guidance is split into the following sections:

**Part 1: Step by Step Guide to Incident Reporting using an incident form**: This section guides the user through selecting, completing and submitting a relevant incident report from the *my***HS** portal .

Part 2: Useful Links): This section contains links to relevant guidance.

#### **Reporting of Incidents**

All incidents should be reported by employees as soon as is reasonably practicable to their line manager. Duty holders and line managers must ensure that the incident is then recorded on the *my***HS** portal within **two working days** of the incident.

# Part 1: Guidance to Incident Reporting Forms

### Accessing the *my*HS Portal reporting forms

- 1. There are three ways to access the *my***HS** portal and the incident reporting forms:
  - From the *my***HS** link on the Health and Safety Incident page on the <u>Orb.</u>
  - By scanning the QR code here, on the Orb or as displayed in the workplace.
  - *my***HS** license holders can access the incident forms from their *my***HS** dashboard.
- From the Orb, navigate to > Health and Safety > Reporting an incident. Click on the myHS link to access the main portal page.

#### Form Selection

3. From the main portal page, you are able to report Health and Safety workplace incidents, as well as Fire Safety incidents.

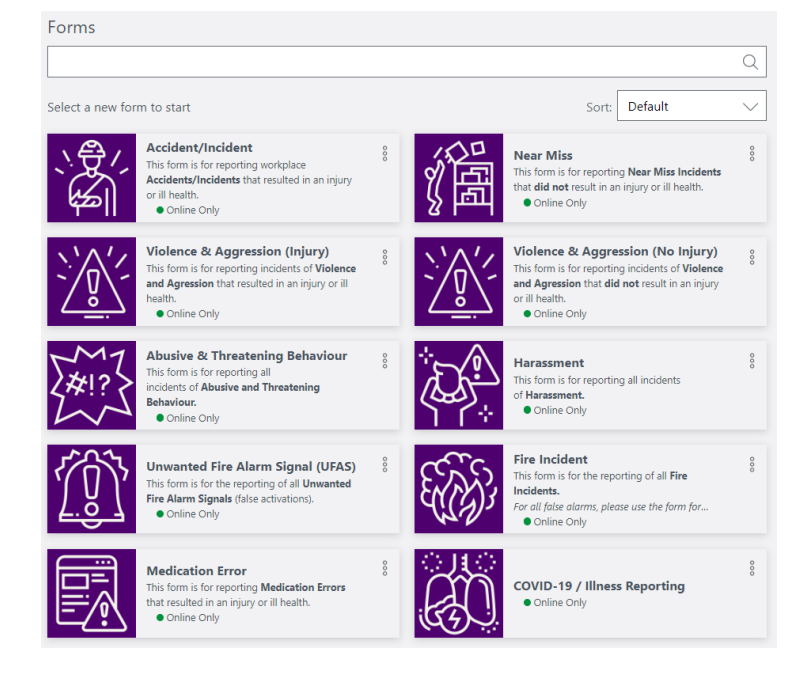

- 4. Click on the incident reporting form that is relevant to the incident you are reporting.
- 5. When the selected form launches, a pop-up message will appear with a short description of the form you have selected. If this is the correct form, select 'Start Form'. If it is not the correct form, select 'Cancel' to return to the form selection page. It is important to select the correct form as you are not able to change this once you have begun entering details.

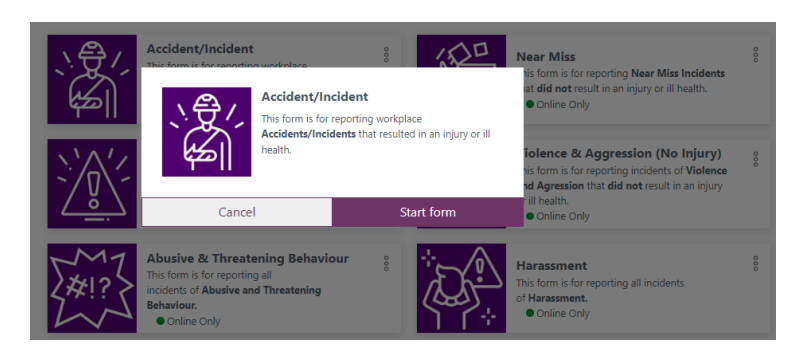

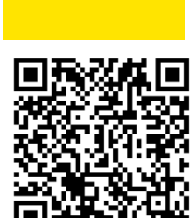

my HS

#### **Quick Guide to Completing the Form**

- 6. The form is self-explanatory and should be straight-forward to complete. You should take your time reading the question and then complete the relevant field with the information requested. Highlighted below is some additional information on key areas to help you complete the form.
- 7. It is important that you take your time completing the form as you must ensure dates, times and any other information is accurate. You can save in progress forms at any time (see point 14)
- 8. Where a field in the form is marked with a red asterisk (\*), then this question needs to be answered, otherwise you will not be able to submit the form once completed.
- 9. To assist with accurate completion of the form, some questions have fixed information dialogue boxes above them, marked with ▲ A. These questions have additional guidance which can be viewed by clicking on the <u>View</u> <u>Guidance</u> link and reading the pop-up dialogue box.
- Once you have completed the questions, select <u>NEXT</u> this will take you to the attachments and submission page. Here you can attach relevant; photos, video clips and documents e.g. risk assessments, written statements, hand drawn diagrams or any other relevant files

| Accident/Incident |                                                        |  |
|-------------------|--------------------------------------------------------|--|
| Accident/Incident |                                                        |  |
| Attachments       | Attachments                                            |  |
|                   | Please upload any supporting documents or photographs. |  |
|                   | You have not added any images yet.                     |  |
|                   | Add Attachments                                        |  |
|                   |                                                        |  |
|                   |                                                        |  |
|                   |                                                        |  |
|                   |                                                        |  |
|                   |                                                        |  |
|                   |                                                        |  |
|                   |                                                        |  |
|                   |                                                        |  |
|                   | Back Submit                                            |  |

- 11. If you wish, you can select **BACK** to edit any part of the form. Once you are satisfied that the form is complete, you can select **SUBMIT**.
- 12. A copy of the report will also be sent to the relevant manager where you have input their email address for notification.
- 13. Once you have submitted the form, it will be reviewed by the Council's Corporate Health and Safety team. A Health and Safety Adviser may contact you if further information about the incident is required. The Fire Safety team will contact you if they require further information regarding any fire safety incident report

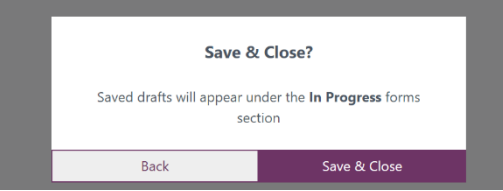

- 14. At any time while completing the form, you may save the current form, by clicking **CLOSE** the form will then give you the option to save it.
- 15. To re-open and complete any saved forms, simply go to the top of the forms page and select <u>IN PROGRESS</u>, then select the form you wish to complete. The report will not be submitted until you have pressed submit.

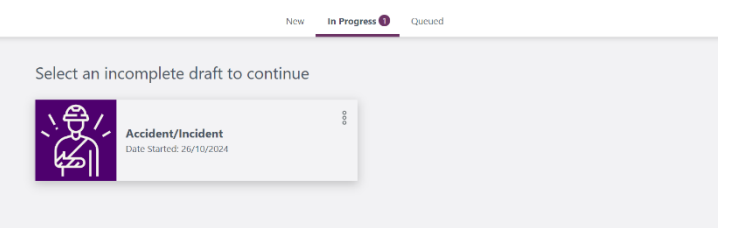

#### **Key Questions**

#### Org Unit (start of the form)

- 16. To ensure accurate reporting, it is important you select the correct Organisational Unit (**Org Unit**) for the person affected/injured by the incident.
- 17. In this section of the form, it is important that the service area which the injured/affected employee works in is selected. DO NOT SELECT City of Edinburgh Council. For instance, if a janitor in a school has been involved in an incident you select the service they work for, rather than the school Org Unit.
- 18. For non-employees (service users, pupils etc.) it is the relevant care home, school etc that they are at.

| Org Unit                                                                                                    |
|----------------------------------------------------------------------------------------------------|
| Org Unit *<br>Organisational Unit Selection                                                                                                    |
| ▲ For accurate reporting, please DO NOT select/use The City of Edinburgh Council                                                                                                    |
| It is important that the relevant Organisational Unit is selected:                                                                                                    |
| <ul> <li>For employees – This is the Organisational Unit they work for</li> <li>For non-employees (service users, pupils etc.) it is the relevant care home, school etc that they are at.</li> </ul>      |
| Step 1. Click on the search box<br>Step 2. In the pop-up search box, start typing the location e.g. City for City Art Centre<br>Step 3. From the list select the appropriate location<br>Step 4. Click OK |
|                                                                                                    |

- 19. The quickest and simplest way to find an Org Unit is to search for it using its name in the search box. Click anywhere in the search box field, a pop-up window will appear, from here you can search for the required Org Unit by typing in to the search bar.
- 20. The example below shows how this would look if searching for "Dalry Primary School".

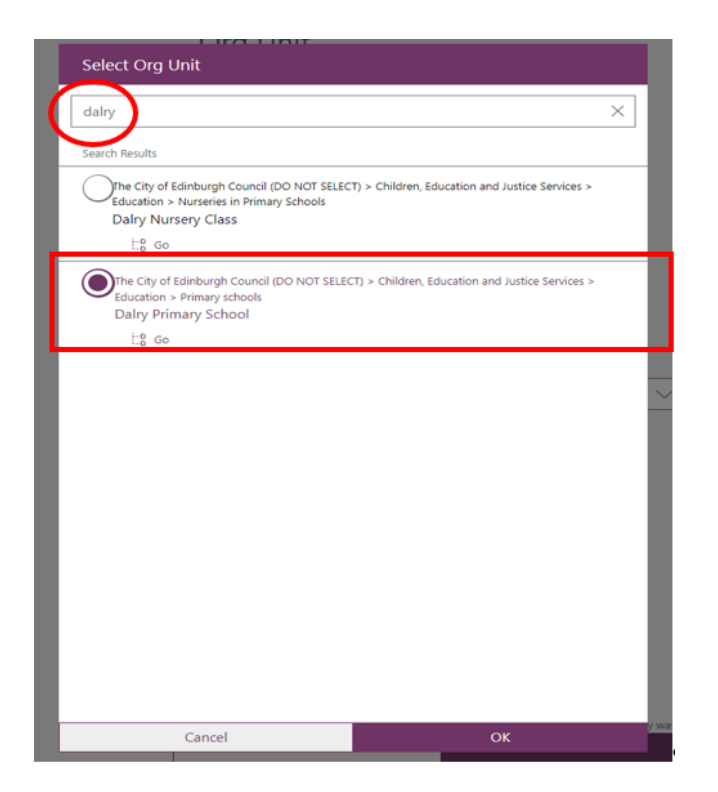

- 21. In the above example, 'Dalry' was typed, and the directory list automatically loaded the search result options. Dalry Primary School appeared in the directory list. Once you have selected the correct Org Unit click <u>OK</u>.
- 22. You can also navigate through the organisational structure by clicking and opening the relevant organisational chain until you locate the applicable Org Unit.
- 23. This is the same process, for whatever *my***HS** form you select to complete.

#### Was the incident work related?

24. You should only select <u>YES</u> if the incident arose out of or in connection with a 'work activity', this includes acts of non-consensual violence and aggression.

| Was the inc                      | ident work related *                                                                                     |
|----------------------------------|----------------------------------------------------------------------------------------------------|
| ▲ For exampl<br>carried out; equ | e: in relation to a work activity, condition of the premises the way activity was<br>upment failure, etc |
| Yes                              | No No                                                                                                    |

Guidance: The following points will assist in completing the 'work-related' section of the form:

- a) The fact that there is an incident at work premises does not necessarily mean that the incident is work-related

   the work activity itself must contribute to the incident. An incident can be considered 'work-related' if any of
  the following play a significant role:
  - the way the work was carried out;
  - any machinery, plant, substances or equipment used for the work; or
  - the condition of the site or premises where the accident happened.
- b) If a pupil or service user was injured or involved in an incident where, for example, a lack of supervision, a defect with the premises, or a failure of work equipment is deemed to have contributed to the causation of the incident, then this would be classed as work-related incident.
- c) If you are travelling to an appointment, leaving work, or left the office to go to lunch and you have an accident, this is not classed as work-related incident, as you are NOT carrying out a working task.

#### Did the incident result in staff absence from work?

- 25. This only applies to employees or agency staff if they become absent from work as a result of the incident.
- 26. Staff are absent if they **leave their place of work** and **do not return** to complete their shift. Taking time out from their duties and then returning **on the same day** and completing their shift should **not be** recorded as an absence.

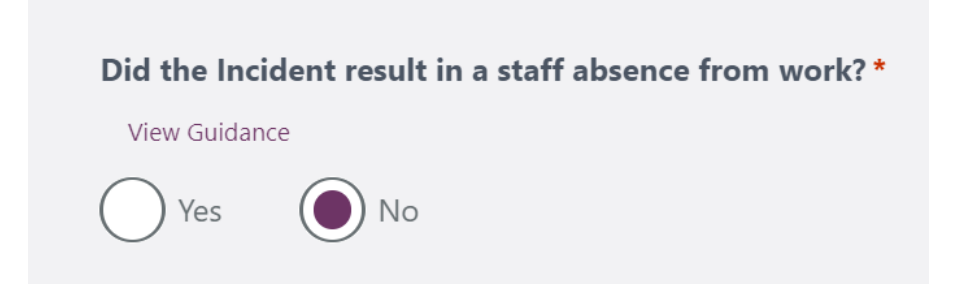

#### Start of staff absence date

27. If a member of staff is absent, use this field to indicate the date their absence began.

| Did the Incident result in a staff absence from work?* |  |  |  |  |
|--------------------------------------------------------|--|--|--|--|
| View Guidance                                          |  |  |  |  |
| Yes No                                                 |  |  |  |  |
| Start of staff absence date                            |  |  |  |  |
| View Guidance                                          |  |  |  |  |
| Day Month Year                                         |  |  |  |  |

- 28. This field is important as if a member of staff is absent from work for more than 7 days, excluding the day of the incident, due to a work-related incident then this may require a RIDDOR report to be sent to the HSE (these are only reported by the Corporate Health and Safety team).
- 29. If a member of staff subsequently goes absent from work due to an incident after the incident form has been submitted. please notify <u>healthandsafety@edinburgh.gov.uk</u> so that the record can be updated.

#### **Type of Incident**

- 30. The main incident type is predetermined by the type of form you have selected to complete e.g. Accident/Incident, Near Miss, Harassment, Medication Error etc.
- 31. To select the type of incident you are reporting, open the drop-down picklist by pressing anywhere on the **'type of incident'** search box. Processed to scroll down the picklist selecting the 'incident type' that best matches the incident you are reporting once selected it will appear in the field.

**Note:** The form is for recording accidents and incidents. There may be other local arrangements for recording certain incident types, such as SEEMiS for recording pupil to pupil behavioral incidents.

| Type of Incident * |        |
|--------------------|--------|
|                    |        |
| Fall from a height | $\sim$ |

#### **Details of the incident**

32. Please ensure the information recorded is as descriptive as possible. It is important that there is a clear description of how the incident occurred and how injury (if applicable) was caused.

| Details of the incident *                                                                                   |  |
|----------------------------------------------------------------------------------------------------|--|
| A Provide a clear description of how the incident occurred and the injury, with as much detail as possible. |  |
| ▲ Use initials when describing service users or pupils                                                      |  |
| Text Length: between 0 and 100000 characters                                                                |  |
|                                                                                                    |  |

**Guidance:** When completing this section, consider whether the person reviewing the form and reading the description will be able to have a clear understanding of the incident. Also consider including the following information if relevant:

- What was the work activity being undertaken at the time of the incident?
- What happened in the lead up to the incident?
- What were the environmental conditions at the time of the incident (weather temperature, lighting, floor/ground condition etc.)?
- What was the name and type of machinery/equipment/substances involved in the incident?
- Any other relevant information that describes in full what happened.

**Guidance:** It is good practice **NOT** to use full names in the details of incident section. Standard procedure is to use **IP** to describe the **injured person** and the initials of anyone else involved.

**Guidance:** Use the attachment section of the form to include photographs, risk assessments, witness statements, inspections or other relevant information you think would support the incident investigation. You can then refer to these documents in your description.

#### Incident reported by

- 33. Enter **the full name** of the person who initially reported the incident to line management. This could be different to the person injured/affected.
- 34. A common mistake with the form is to record the individuals' job title, rather than their name.

| ncident reported by *                     |                            |
|-------------------------------------------|----------------------------|
| 🔨 Enter the name of the person who initia | Ily reported the incident. |
| ext Length: between 0 and 60 characters   |                            |
|                                           |                            |
|                                           |                            |

#### **Incident Portal Form Completed by**

- 35. The person recording the incident on *my***HS** needs to complete this section with their full name. This is important as it provides an initial contact point should any follow-up be required by the Corporate Health and Safety Team or Fire Safety Team.
- 36. A common mistake with the form is to record the individuals' job title, rather than their name.

| ext Length: between 0 | and 30 characters |  |  |
|-----------------------|-------------------|--|--|

#### Details of the Person who was Injured/Affected

37. This section is all about the **injured/affected person** and their details.

| Injured/Affected                                                                                                    | io was |
|----------------------------------------------------------------------------------------------------|--------|
| Type of person injured or affected *                                                                                                    |        |
|                                                                                                    | ~      |
| Occupation *                                                                                                    |        |
| View Guidance                                                                                                    |        |
|                                                                                                    |        |
| First name *                                                                                                    |        |
| Text Length: between 0 and 50 characters                                                                                                    |        |
| Text Length: between 0 and 50 characters                                                                                                    |        |
| Text Length: between 0 and 50 characters Surname *                                                                                             |        |
| Text Length: between 0 and 50 characters  Surname * Text Length: between 0 and 50 characters                                                   |        |
| Text Length: between 0 and 50 characters  Surname *  Text Length: between 0 and 50 characters                                                  |        |
| Text Length: between 0 and 50 characters  Surname * Text Length: between 0 and 50 characters  Age *                                            |        |
| Text Length: between 0 and 50 characters  Surname *  Text Length: between 0 and 50 characters  Age *  Text Length: between 0 and 60 characters |        |
| Text Length: between 0 and 50 characters  Surname *  Text Length: between 0 and 50 characters  Age *  Text Length: between 0 and 60 characters |        |

**Guidance:** Where there has been a violent incident to a member of staff, it is important you **do not put the assailant's details into this section**, as this is requested later within the form where assailant and witness details are requested.

#### Name of manager or supervisor

38. This part of the form requires the name of the injured/affected persons manager or supervisor to be added.

**Guidance:** If the affected person is a pupil, service user or contractor, then the details of the relevant manager for the service should be recorded.

| Name of manager or supervisor *          |  |
|------------------------------------------|--|
| View Guidance                            |  |
| Text Length: between 0 and 60 characters |  |
|                                          |  |

#### **Assailant/Witness Details**

- 39. Where details of any assailant/witness are to be included, click on the link Add Assailant/Witness Details and then complete the pop-up form (you can add as many as required)
- 40. Include the full name of any Assailant/Witness in this section, rather than initials.
- 41. Witness statements can either be typed into the comment/statement field or uploaded as an attachment. If you choose to upload, please still record the details of the witnesses in this section.

| VVIA LUE VEISUILLIE                                                          | Assailant or W           | itnoss? * |  |        |
|------------------------------------------------------------------------------|--------------------------|-----------|--|--------|
|                                                                              | Assaliant of w           | itiless:  |  |        |
|                                                                              |                          |           |  | $\sim$ |
|                                                                              |                          |           |  |        |
| First Name *                                                                 |                          |           |  |        |
| Text Length: between 0 and 50                                                | characters               |           |  |        |
|                                                                              |                          |           |  |        |
|                                                                              |                          |           |  |        |
| -                                                                            |                          |           |  |        |
| Surname *                                                                    |                          |           |  |        |
| Tauch I am attles to always and O am of CO                                   | T TIME AT THEFT.         |           |  |        |
| Text Length: between 0 and 50                                                | characters               |           |  |        |
| Text Length: between 0 and 50                                                | Characters               |           |  |        |
| Text Length: between 0 and 50                                                | Characters               |           |  |        |
| Text Length: between 0 and 50                                                | nte *                    |           |  |        |
| Text Length: between 0 and 50                                                | nts *                    |           |  |        |
| Comments/Stateme Text Length: between 0 and 50                               | nts *                    |           |  |        |
| Text Length: between 0 and 50 Comments/Stateme Text Length: between 0 and 10 | nts *<br>0000 characters |           |  |        |

#### **Your Details**

42. At the end of the form, it will ask for details about the person recording and submitting the myHS report form.

| Your Details                                                                               |                                     |
|--------------------------------------------------------------------------------------------|-------------------------------------|
| Name *                                                                                     |                                     |
| View Guidance                                                                              |                                     |
| Text Length: between 0 and 75 characters                                                   |                                     |
|                                                                                            |                                     |
|                                                                                            |                                     |
| Contact Number                                                                             |                                     |
| Text Length: between 0 and 30 characters                                                   |                                     |
|                                                                                            |                                     |
| L                                                                                          |                                     |
| Line manager's email *                                                                     |                                     |
| Please enter your line manager's email address.                                            |                                     |
| Text Length: between 0 and 255 characters                                                  |                                     |
|                                                                                            |                                     |
|                                                                                            |                                     |
| Email copy of submitted information?                                                       |                                     |
| Var No                                                                                     |                                     |
|                                                                                            |                                     |
|                                                                                            |                                     |
| Additional email addresses                                                                 |                                     |
| Please enter the email address of any additional City of<br>notification of this incident. | Edinburgh Council staff who require |
| Multiple email addresses should be separated by a sem                                      | i colon (1).                        |
| Text Length: between 0 and 1000 characters                                                 |                                     |
|                                                                                            |                                     |
|                                                                                            |                                     |
| Close                                                                                      | Next                                |

43. You must also include the email addresses of managers that require a copy of the report. Where numerous managers/supervisors email addresses are added then these should be separated by a semi-colon (;). Ensure that the email address is entered accurately for the relevant line manager. This will create an auto-notification to the line manager that a report has been submitted.

44. Under the heading "email copy of submitted information", select **YES** to ensure copies are sent to the email addresses entered into the form.

**Guidance:** This is an important section of the form as the notifications will support the relevant manager or supervisor in carrying out an investigation. If there is anyone else who should see this report, then add their email in the 'Additional Email Addresses' box. Please note only Council work emails should be recorded and not personal email accounts.

45. It is recommended that you read over the form and make any changes, before clicking NEXT

#### **Attachments**

46. In this final section of the form, it will prompt you to attach any documents or evidence. These can be Jpeg photographs, short MP4 video clips, word or PDF Documents e.g. risk assessments, witness statements etc.

| ← Accident/Inci   | dent |                                    |                       |        |  |  |
|-------------------|------|------------------------------------|-----------------------|--------|--|--|
| Accident/Incident |      |                                    |                       |        |  |  |
| Attachments       |      | Attachments                        |                       |        |  |  |
|                   |      | Please upload any supporting docu  | nents or photographs. |        |  |  |
|                   |      | You have not added any images yet. |                       |        |  |  |
|                   |      | Add Attachments                    |                       |        |  |  |
|                   |      |                                    |                       |        |  |  |
|                   |      |                                    |                       |        |  |  |
|                   |      |                                    |                       |        |  |  |
|                   |      |                                    |                       |        |  |  |
|                   |      |                                    |                       |        |  |  |
|                   |      |                                    |                       |        |  |  |
|                   |      |                                    |                       |        |  |  |
|                   |      |                                    | _                     |        |  |  |
|                   |      | Back                               |                       | Submit |  |  |

#### Submitting the Form

- 47. At this stage, you can press **BACK** and either review the completed form to check all the information is accurate, or make changes to any information within the form.
- 48. Once you are satisfied that the form has been accurately completed you may **SUBMIT** the form.

**Note:** The form will not submit if you have not completed all mandatory fields, you must therefore review the form and ensure that all mandatory fields are completed, before submitting the form.

**Guidance:** If the form will not submit and all mandatory fields have been completed, you should contact the Corporate Health and Safety team at: <u>healthandsafety@edinburgh.gov.uk</u> for support.

**Note:** Once submitted, any selected email addresses will receive a copy of the submission and the incident report will be sent to the main incident portal where it will be reviewed and approved by a member of the Corporate Health and Safety team.

49. If any further information is required, the person submitting the form may be contacted by either the Corporate Health and Safety Team, the Fire Safety Team or by a relevant Manager/Supervisor who needs to follow up or investigate.

#### Additional Information

- 50. Managers must ensure that all work-related incidents are entered onto the *my***HS** Portal. They may do this themselves or delegate this to another person (e.g. a Business Manager or Business Support colleague). Regardless of the local arrangements in place, all incidents must be entered onto the *my***HS** Portal within two working days.
- 51. Managers are responsible for ensuring that incidents are recorded and investigated, as well as providing support and feedback to the employee on any action that has been, or will be, taken.
- 52. Ensure you collate as much information as possible, including taking photographs of the incident area, obtain statements and reviewing risk assessments.
- 53. Depending on the nature of the incident, Corporate Health and Safety Team may opt to investigate and produce a report outlining findings and recommendations.
- 54. You are reminded that when Health and Safety request information you are legally required to cooperate with any incident investigation.

## Part 2: Useful Links

Please see below some further documents which you may find useful in relation to accidents and incidents.

There is guidance about incident reporting and system user guidance available on the <u>Incident Reporting</u> Orb page.

There is guidance available to assist License Holders with logging-in to the system and navigating Incident Records:

- <u>Download the Short guide to log-in and authentication</u>]
- Download the Short guide to navigating Incident Records

It is also recommended that Managers and Supervisors in service areas are familiar with the CEC <u>Health and Safety</u> <u>Incident Investigation Guidelines</u>.

If there are any issues accessing or using the myHS Portal please contact <u>healthandsafety@edinburgh.gov.uk</u>.